# 明星大学教育学部教育学科(通信教育課程) 教科書購入のご案内

教科書は(株)紀伊國屋書店が運用する教科書販売ストア「MyKiTS」でご購入ください。 明星大学ブックセンターでは通信教育課程の教科書の店頭販売はしておりません。

#### ■MyKiTS について

・教科書は一部を除いて学内向け価格で販売します。
 MyKiTS内に表示されている価格は割引後の税込価格です。
 ・お申し込みいただいた教科書はすべて宅配でお届けします。

・学籍番号が22PA、22PMの方は購入する必要はありません。

■MyKiTS 注文受付期間 2025 年1月7日(火)13:00~12月9日(火) ※コンビニ支払いのご注文受付は12月6日(土)23:59までになります。

#### ■配送手数料 1 回の配送につき配送手数料を頂戴いたします

#### ■支払い方法

1

□ **クレジットカード支払い** (商品出荷後に代金の引き落とし処理)

! クレジットカード支払いは、毎日 23:59 に注文締切となります

毎日 23:59 に当日分の注文を締め切り(1回分の配送となる)、順次出荷しています。

1分でも日をまたがって注文した場合、配送手数料が都度かかります。

履修登録をよく確認して、ご注文は1回にまとめるなどしてご利用ください。

□ コンビニ支払い (コンビニでの支払い完了後に商品出荷)

#### コンビニ支払いは、注文ごとに配送手数料がかかります

同日のご注文であっても、配送手数料が都度かかります。

履修登録をよく確認して、ご注文は1回にまとめるなどしてご利用ください。

例)午前中にコンビニ支払いで1冊注文し、同じ日の午後にコンビニ支払いで1冊追加注文した場合、

別々の注文とみなされてそれぞれに配送手数料がかかります。

#### ■配送日程(注文から出荷まで)

□クレジットカード支払い⇒注文確定後約2営業日※

□コンビニ支払い ⇒コンビニでの支払い完了後約2営業日※ ※土日祝・お盆期間・倉庫棚卸を除く平日が営業日です。営業日以外は配送を休止しております。 ※流通システムの遅延により、時間がかかる場合がございます。

# 通信教育課程 MyKiTS での教科書購入ガイド

ユーザー登録⇒ログイン⇒教科書を選ぶ⇒買い物かご⇒注文確定⇒受け取り

明星大学通信教育課程 教科書ストア MyKiTS 入口はこちら ⇒ https://gomykits.kinokuniya.co.jp/meisei\_tu/

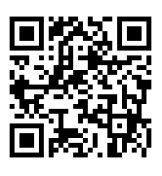

※ ご登録後、在学期間中は同じログインIDをご利用いただけます。

※ 既にご登録済の場合、同じログインIDをご利用ください。

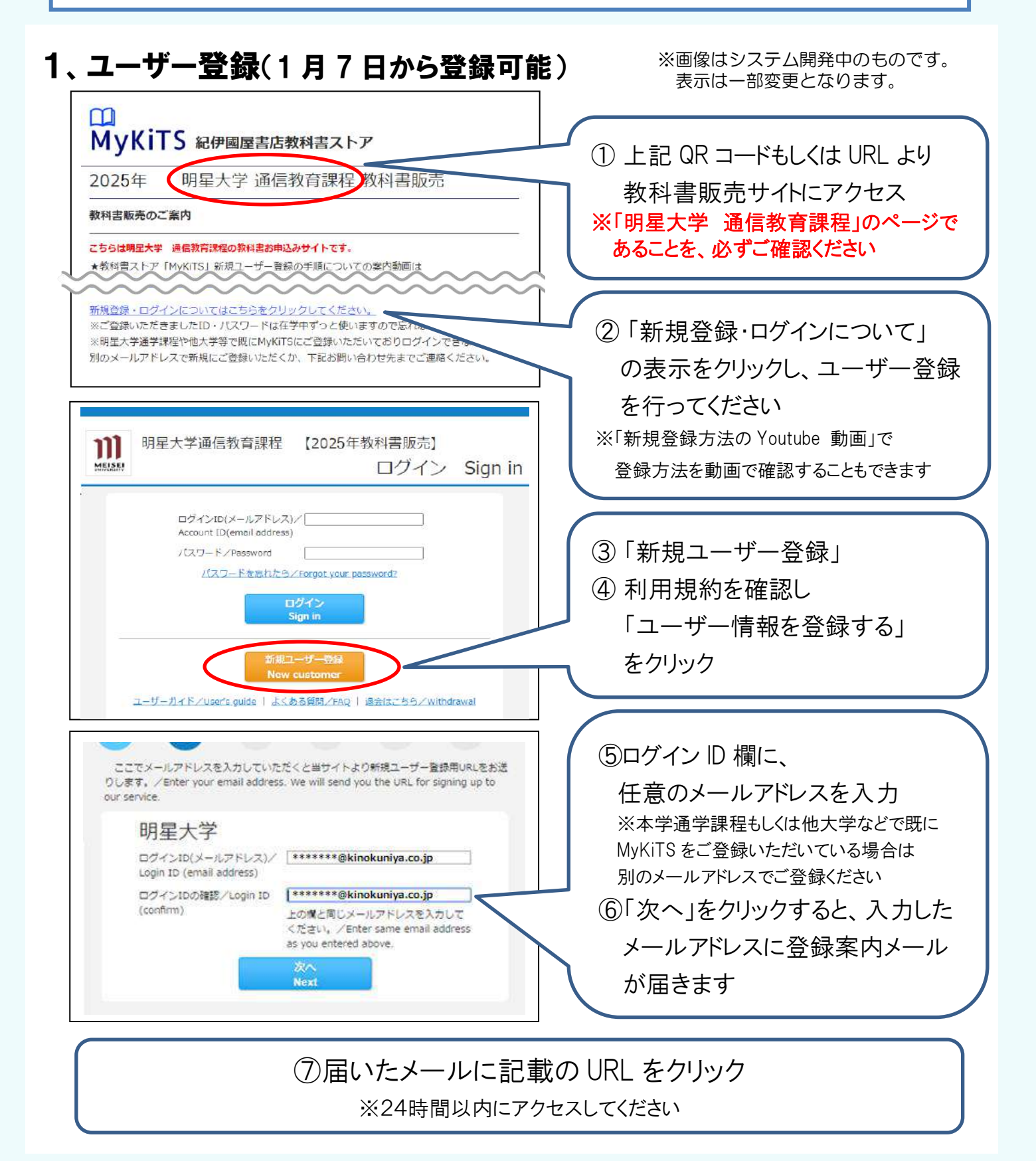

## 2、アカウント情報を入力

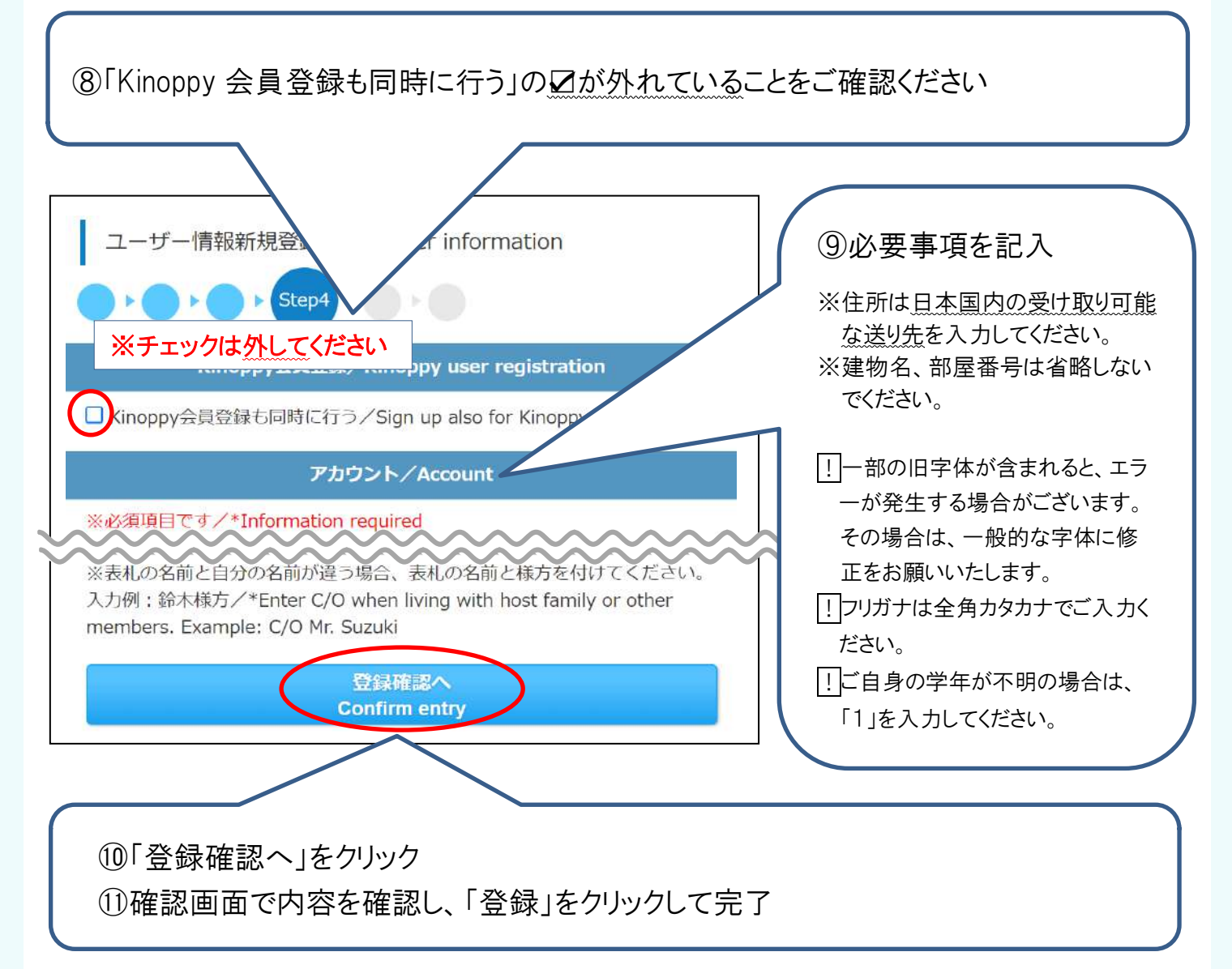

### 3、ログイン

| 明星大学通信教育課程 【2025年教科書販売】<br>ログイン Sign in                                                           |                                    |
|---------------------------------------------------------------------------------------------------|------------------------------------|
|                                                                                                   | 1 0 ログイン画面にアクセス                    |
| ログインID(メールアドレス)/<br>Account ID(email address)<br>パスワード/Password<br>パスワードを売りたら、たいのよ your password? | 2 登録したIDとパスワードを入力して<br>水色のボタンをクリック |
| 新規ユーザー登録<br>New customer<br>ユーザーガイド/User's guide   よくある質問/FAQ   退会はごちら/Withdrawal                 |                                    |

## 4、教科書をえらぶ

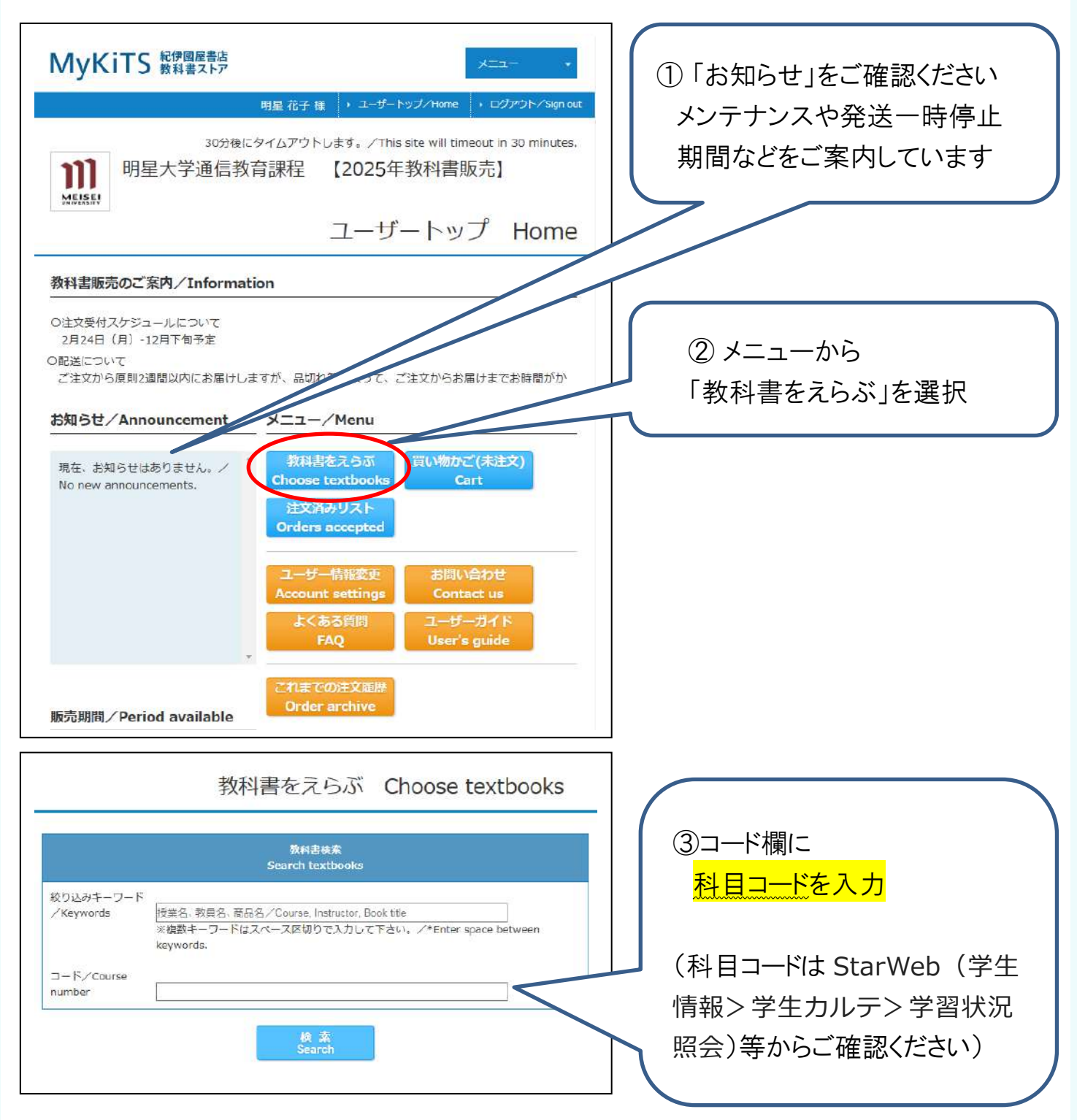

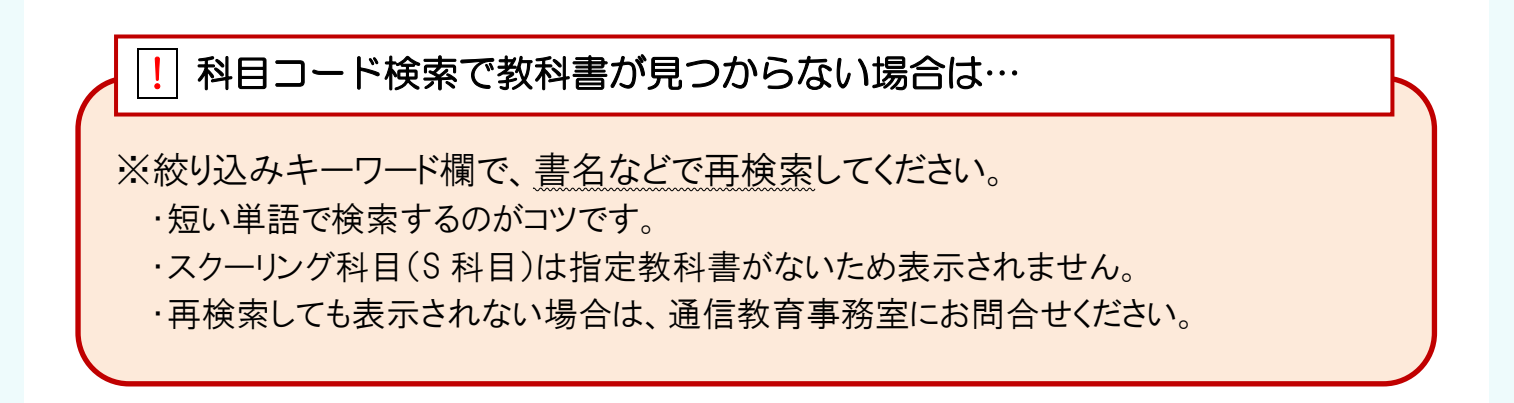

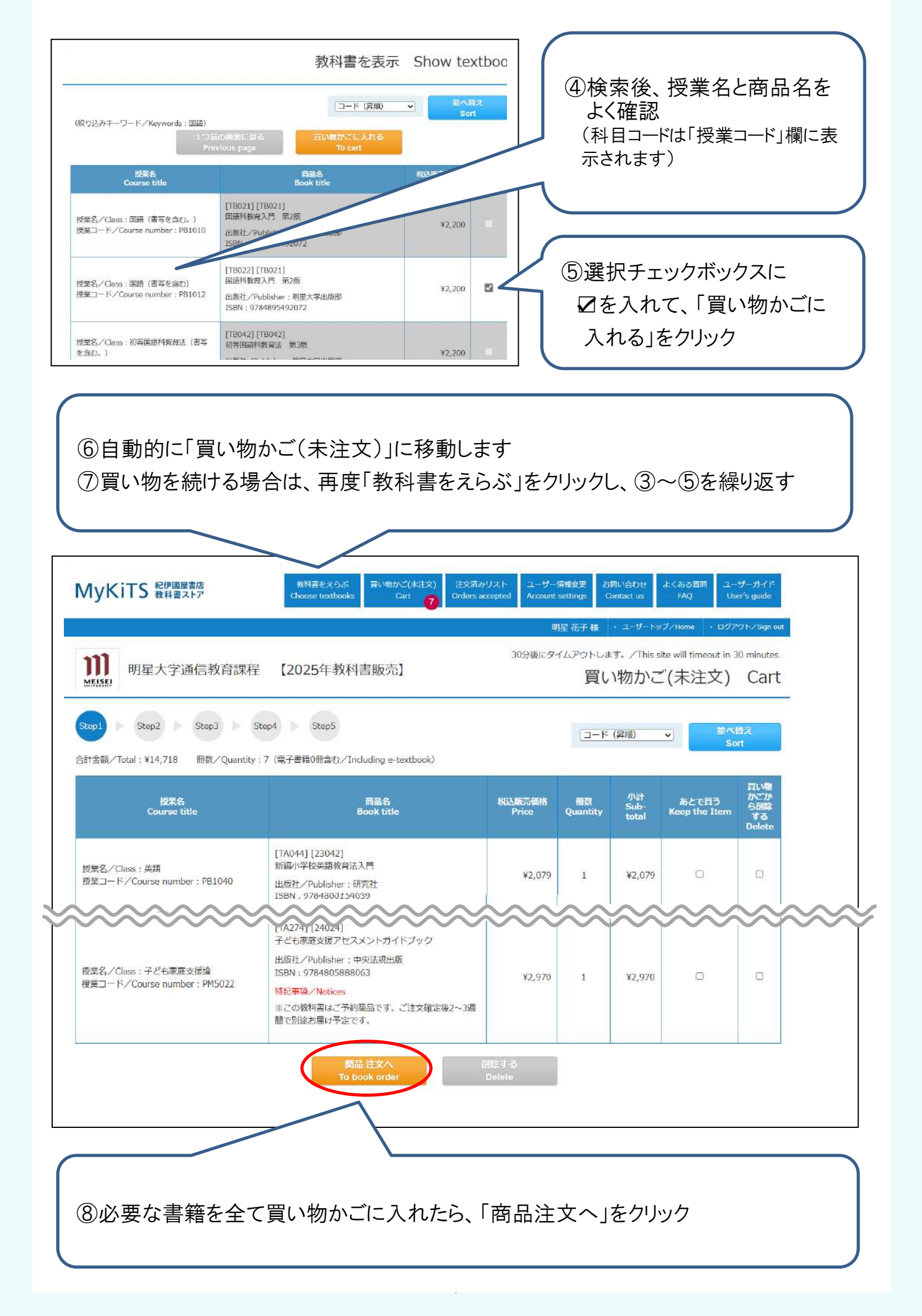

#### 5、受取方法確認

| 下記の住<br>受取方法<br>HREXHA         | 所に誤りがないかご<br>Shipping address                                                                                                    | 「確認をお願いいた                                                                                                    | します。                                                                                                    | ¦金額/Total:¥4,18                                                                                                    | 80 冊数/Q                                                                           | uantity : 2                      |          | 『外<br>(※         | 配送先を                              | で<br>変更する<br>まる<br>「たく」たん               | 5場合に            |
|--------------------------------|----------------------------------------------------------------------------------------------------|----------------------------------------------------------------------------------------------------|----------------------------------------------------------------------------------------------------|----------------------------------------------------------------------------------------------------|-----------------------------------------------------------------------------------|----------------------------------|----------|------------------|-----------------------------------|-----------------------------------------|-----------------|
| 〒 191-004<br>東京都 日野<br>電話番号 /1 | 2<br>市程久保 2 – 1 – 1<br>Shybaso number 042599:                                                                                                    | 7122                                                                                                    |                                                                                                    |                                                                                                    |                                                                                   |                                  |          |                  | .別を1115日                          | _9 0]2%                                 | //////          |
|                                |                                                                                                    | -※送付先る                                                                                                    | を変更す                                                                                                    | る場合の                                                                                                    | み                                                                                 |                                  |          |                  |                                   |                                         |                 |
| 注文商品                           |                                                                                                    | 晶名<br>sk title                                                                                                    |                                                                                                    | 税込販売価格<br>Price Q                                                                                                    | 冊数<br>uantity Su                                                                  | 小計<br>ib-total                   |          |                  |                                   |                                         |                 |
| [TB022] [T                     | B021]                                                                                                    |                                                                                                    |                                                                                                    |                                                                                                    |                                                                                   |                                  |          |                  |                                   |                                         |                 |
| 国間科教育/<br>出版社/Put              | √□ 第2版<br>blisher:明星大学出版部<br>4995402022                                                                                                    |                                                                                                    |                                                                                                    | ¥2,200                                                                                                    | 1                                                                                 | ¥2,200                           |          |                  |                                   |                                         |                 |
| 出版社/Put                        | 4893492072<br>blisher : 明星大学出版即                                                                                                    |                                                                                                    |                                                                                                    |                                                                                                    | 127                                                                               | managan                          |          |                  |                                   |                                         |                 |
| ISBN:978<br>授業名/Cla            | 4895492157<br>ss:体育                                                                                                    |                                                                                                    |                                                                                                    | ↓送付约                                                                                                    | 先変更                                                                               | なしの                              | 場合       |                  |                                   |                                         |                 |
|                                | erit unit tes it.                                                                                                    | ZUZJAT Y                                                                                                    | Next pag                                                                                                    |                                                                                                    |                                                                                   | 1                                |          |                  |                                   |                                         |                 |
|                                | encominest<br>学年/Year 3<br>*CCCでは商品を受け取<br>address, when you w                                                                                                    | Previous page<br>(2023年 で)<br>目<br>二<br>る場合のご自宅や部足の柱<br>がII pick up textbooks、<br>スマドカの単のは、高知時間、                                                                                                    | Next pag                                                                                                    | /Please enter ye                                                                                                    | our home or                                                                       | room                             | ]<br>] ( |                  |                                   |                                         |                 |
|                                | Print/minkesit。<br>学年/Year<br>*ここでは高品を受け取<br>address, when you w<br>※学内受取を実施してい<br>provide to pick up te<br>郵便高号/Postal code                                                                                                    | Previous page                                                                                                    | Next pag<br>語をご入力下さい。<br>のご指定は注文時の<br>pu can select the<br>SMMH にて約み                                                                                                    | /Please enter ye<br>遊訳になります。 /<br>location on your                                                                       | our home or<br>/If your scho<br>order.                                            | room<br>ol                       |          | [ <sup>,</sup>   | 住所を修                              | を正する」<br>るとコー・                          | ]を<br>ザー        |
|                                | eritominant<br>学年/Year<br>*ここでは商品を受け取<br>address, when you w<br>※学内受取を実施してい<br>provide to pick up te<br>郵便高号/Postal code<br>都道府漢/Prefecture                                                                                                    | Previous page                                                                                                    | Next pag<br>読をご入力下さい。<br>のご指定は建文時の<br>pu can select the<br>単純向らで成本<br>Search postal code                                                                                            | /Please enter ye<br>)避沢になります。 /<br>location on your                                                                      | our home or<br>/If your scho<br>order.                                            | room<br>ol                       |          | F<br>ク<br>帽      | 住所を<br>り<br>切り<br>報<br>画<br>面     | ≶正する」<br>るとユー <sup>-</sup><br>が開くの      | ]を<br>ザー<br>で、  |
| ttī⊓./                         | Prin Unit Rain<br>学年/Year<br>*ここでは商品を受け取<br>address, when you w<br>*学科受取を実施してい<br>provide to pick up to<br>郵便高号/Postal code<br>都道応見/Prefecture<br>市区町村/City                                                                                    | Previous page                                                                                                    | Next pag<br>読をご入力下さい。<br>認定指定(は注文時の<br>Search postal code<br>「                                                                                                    | /Please enter yu<br>)選択になります。 /<br>location on your                                                                      | our home or<br>/If your scho<br>order.                                            | room<br>ol                       |          | 『ク帽伯             | 住<br>リック<br>重<br>新<br>を<br>変      | ◎正する」<br>るとユー <sup>-</sup><br>が開くの<br>更 | ]を<br>ザー<br>で、  |
| 创行/<br>Physical<br>address     | eritum reat.<br>学年/Year<br>*Cこでは商品を受け取<br>address, when you w<br>*学内受取を実施してい<br>provide to pick up te<br>郵便高号/Postal code<br>都道応見/Prefecture<br>市区町村/City<br>番地/Block                                                                          | Previous page<br>[2023++ ・]<br>1<br>3<br>場合のご自宅や新屋の住<br>前間 pick up textbooks.<br>3<br>学校の場合は、受取場所<br>xtbooks on campus, you<br>191 - 0042<br>「東京都<br>旧野市程久保<br>[2-1-1<br>※入力例:下目黒3-7                                                                                                    | Next pag<br>読をご入力下さい。<br>認定指定は注文時の<br>Du can select the<br>South Social<br>Search postal code<br>- 10/*Example                                                                      | /Please enter ye<br>)選択になります。 /<br>location on your                                                                      | our home or<br>/If your scho<br>order.                                            | room<br>ol                       |          | 『<br>ク<br>帽<br>伯 | 住所を<br>リックす<br>す<br>新を<br>変       | §正する』<br>るとユー⁻<br>が開くの<br>更             | ]を<br>ザー<br>で、  |
| €jħ;∕<br>Physical<br>address   | Erit Officient Rain<br>学年/Year<br>*ここでは商品を受け取<br>address, when you w<br>*押内受取を実施してい<br>provide to pick up to<br>郵便商号/Postal code<br>都道府県 /Prefecture<br>市区町村/City<br>番地/Block<br>アパ(ート・マンション<br>名および部屋番号/<br>Name of apartment,<br>room number | Previous page       2023++       1       3       3       3       4       10       10       2       11       2       10       2       11       2       11       2       11       2       11       2       11       2       11       2       11       2       11       2       12       13       2       14       15       16       17       18       19       19       10       10       10       11       11       12       12       13       14       14       15       16       17       17       17       17       18       17       17       17       17       17       17       17       17       17 <td>Next pag<br/>のご前をご入力下さい。<br/>のご前定は注文時の<br/>put can select the<br/>影響時にできぶ<br/>Search postal code<br/>- 10/*Example<br/>べ名および部屋番号)<br/>いれてください。</td> <td>/Please enter ye<br/>選択になります。 /<br/>location on your<br/>: 3-7-10 Shimome</td> <td>our home or<br/>/If your scho<br/>order.<br/>eguro</td> <td>room<br/>ol</td> <td></td> <td>『<br/>ク<br/>帽<br/>伯</td> <td>住所を<br/>りックす<br/>す<br/>新を<br/>変</td> <td>₹正する』<br/>るとユー<sup>-</sup><br/>が開くの<br/>更</td> <td>]を<br/>ザー<br/>で、</td>                                                                                                    | Next pag<br>のご前をご入力下さい。<br>のご前定は注文時の<br>put can select the<br>影響時にできぶ<br>Search postal code<br>- 10/*Example<br>べ名および部屋番号)<br>いれてください。                                              | /Please enter ye<br>選択になります。 /<br>location on your<br>: 3-7-10 Shimome                                                   | our home or<br>/If your scho<br>order.<br>eguro                                   | room<br>ol                       |          | 『<br>ク<br>帽<br>伯 | 住所を<br>りックす<br>す<br>新を<br>変       | ₹正する』<br>るとユー <sup>-</sup><br>が開くの<br>更 | ]を<br>ザー<br>で、  |
| tEi7i/<br>Physical<br>address  | Erit Offit IMP AL<br>学年/Year<br>*Cこでは商品を受け取<br>address, when you w<br>※PP受取を実施してい<br>provide to pick up to<br>郵便高号/Postal code<br>都道府県/Prefecture<br>市区町村/City<br>聶地/Block<br>アパート・マンション<br>名志よび部屋番号/<br>Name of apartment,<br>room number     | Previous page<br>2023++ ▼<br>■ 1<br>■ 1 1<br>■ 1 1<br>■ 1 1<br>■ 1 1 1 1 | Next pag<br>のご前をご入力下さい。<br>のご前定は注文時の<br>put can select the<br>またの postal code<br>・<br>・<br>・<br>・<br>・<br>・<br>・<br>・<br>・<br>・<br>・<br>・<br>・                                      | /Please enter ye<br>)選択になります。 /<br>location on your<br>: 3-7-10 Shimome<br>が不要な場合は左の<br>の名前と様方を付け<br>family or other m   | our home or<br>/If your scho<br>order.<br>eguro<br>チェ<br>たください。フ<br>hembers. Exar | room<br>ol                       |          | 『<br>ク<br>情<br>伯 | 住                                 | 종正する』<br>るとユー⁻<br>が開くの<br>更             | ]を<br>ザー<br>で、  |
| 世所//<br>Physical<br>address    | eritionin abat.<br>学年/Year<br>*ここでは商品を受け取<br>address, when you w<br>*PrQTwを実施してい<br>provide to pick up te<br>郵便商号/Postal code<br>都道府溝/Prefecture<br>市区町村/City<br>番地/Block<br>アパート・マンション<br>名および部屋番号/<br>Name of apartment,<br>room number      | アrevious page         245-00-2014         1         345-00-2014         345-00-2014         345-00-2014         345-00-2014         345-00-2014         345-00-2014         191         191         191         191         191         191         191         191         191         191         191         191         191         191         191         191         192         193         194         195         195         196         197         198         198         199         191         191         192         193         194         195         195         197         198         199         199         199         199         199         199         199         199                                                                                                    | Next pag<br>語をご入力下さい。<br>認定指定は建文時の<br>pu can select the<br>影気向らで改素<br>Search postal code<br>、<br>ー 1 0 / *Example<br>、<br>名および間壁番号/<br>にれてください。<br>前が違う場合、表札<br>ten living with hos | /Please enter ye<br>)選択になります。 /<br>location on your<br>: 3-7-10 Shimome<br>か不要な場合は左の<br>の名前と様方を付け<br>t family or other m | our home or<br>/If your scho<br>order.<br>eguro<br>チェ<br>たください。)<br>nembers, Exar | room<br>ol<br>人力例:鈴<br>mple: C/O |          | 『<br>ク<br>情<br>伯 | 住<br>リック<br>す<br>面<br>変<br>更<br>確 | 종正する』 るとユー⁻ ると見んの 記へ』を                  | ]を<br>ー<br>クリック |

 ・MyKiTSにご登録の住所に配送します。引っ越し等で住所の変更があった場合は 先に「ユーザー情報画面」より新しい住所に変更してからご注文ください。
 ・お届け先を変更せずに転送となった場合、配送料が追加で発生する場合がございます。

### 6-1、ご注文・お支払い方法選択(クレジットカード支払いの場合)

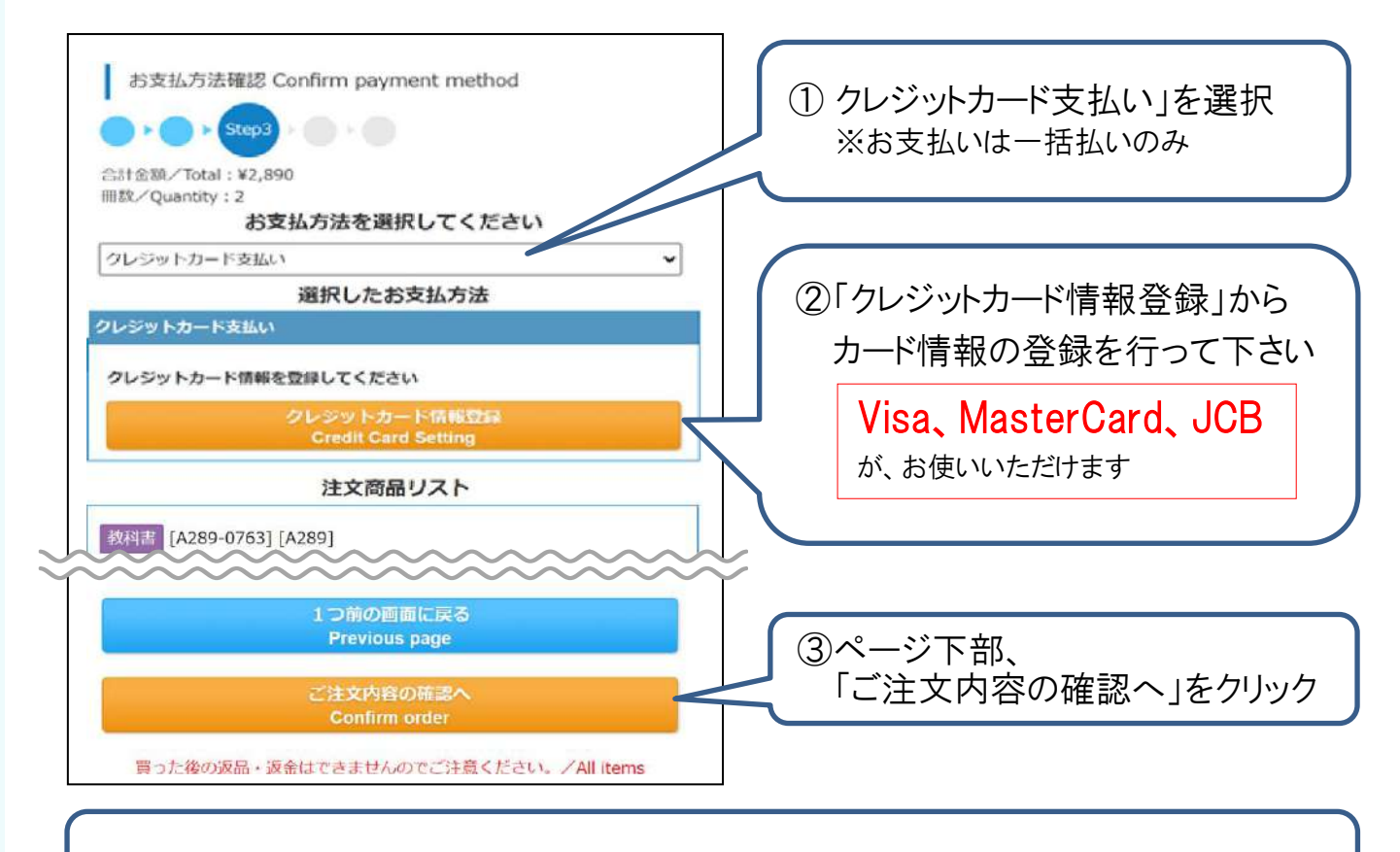

④注文内容確認ページの「注文を確定する」をクリック後、2営業日で商品出荷

クレジットカード支払いは、毎日23:59に注文締切となります !

毎日23:59に当日分の注文を締め切り(1回分の配送となる)、順次出荷しています。 1分でも日をまたがって注文した場合、配送手数料が都度かかります。 履修登録をよく確認して、ご注文は1回にまとめるなどしてご利用ください。

#### 6-2、ご注文・お支払方法選択(コンビニ支払いの場合)※現金のみ

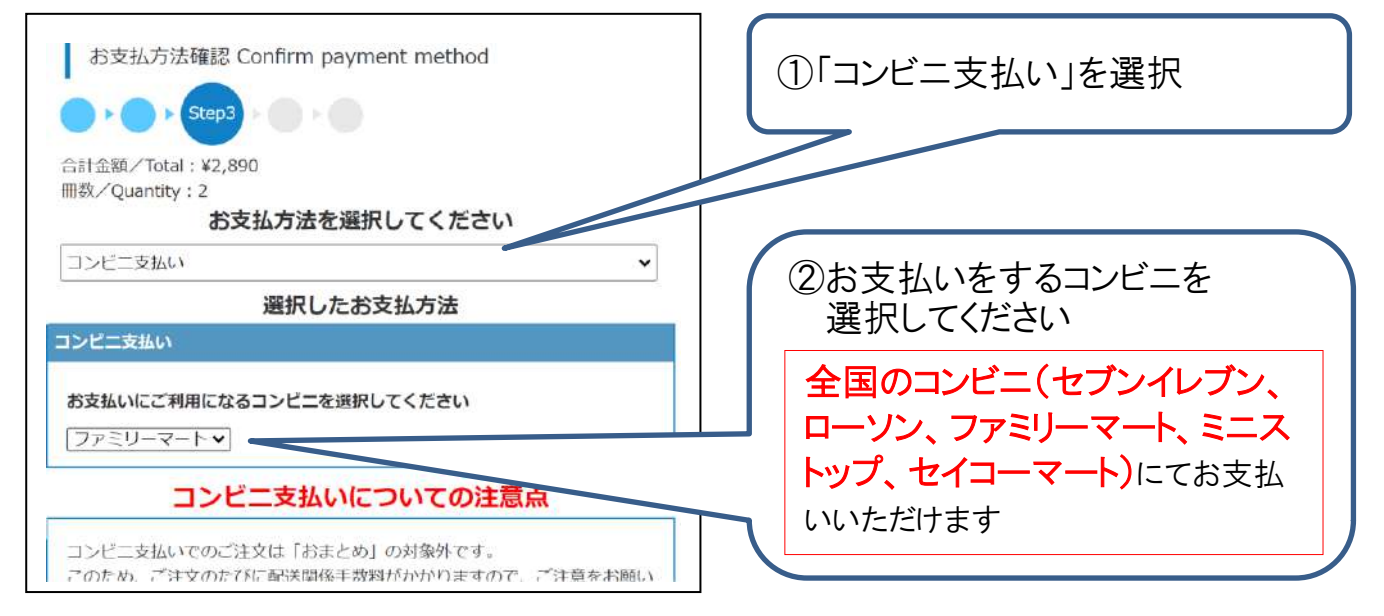

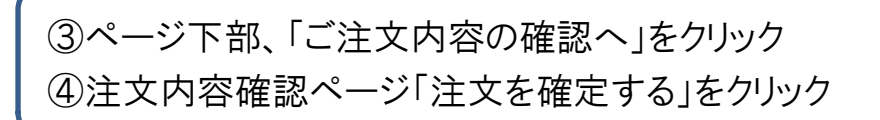

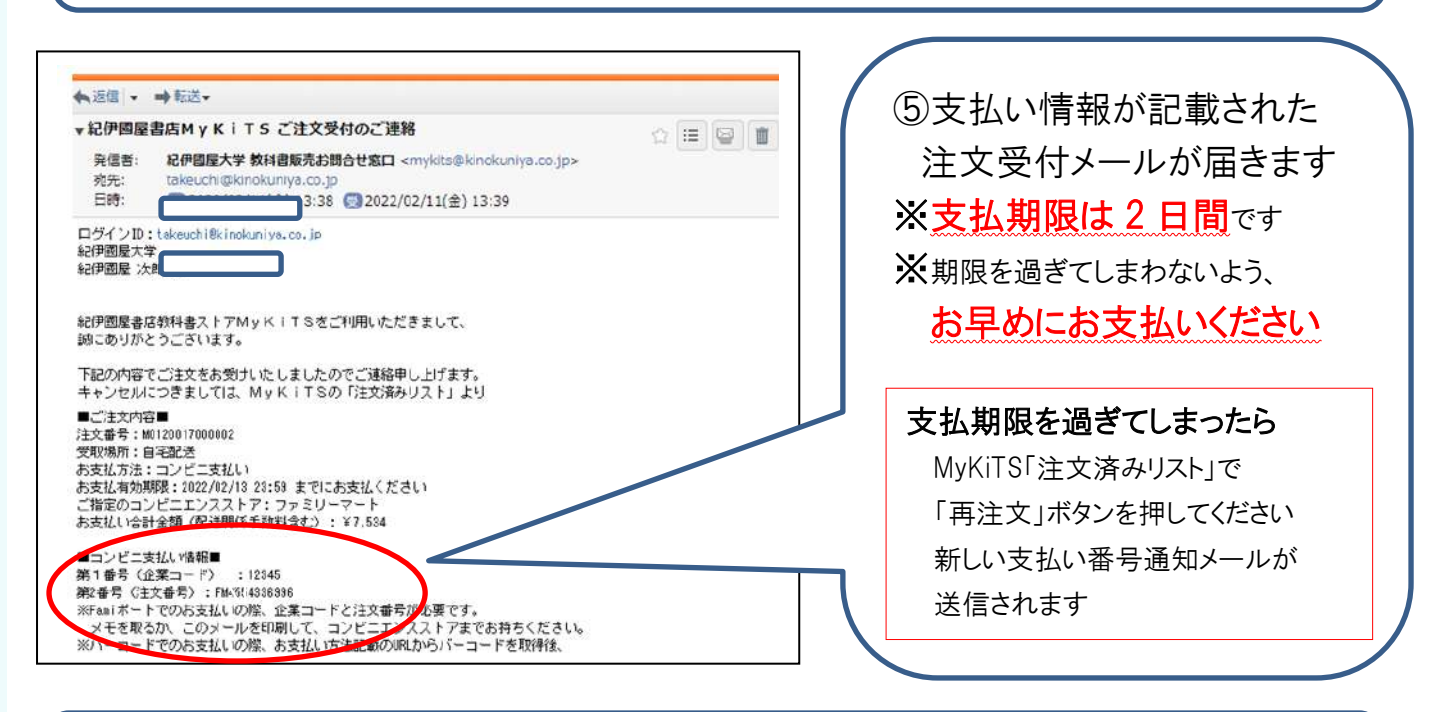

⑥コンビニでお支払いの後、支払い確認メール到着から2営業日で商品出荷

コンビニ支払いは、注文ごとに配送手数料がかかります !

同日のご注文であっても、配送手数料が都度かかります。 履修登録をよく確認して、ご注文は1回にまとめるなどしてご利用ください。 例)午前中にコンビニ支払いで1冊注文し、同じ日の午後にコンビニ支払いで1冊追加注文した 場合、別々の注文とみなされてそれぞれに配送手数料がかかります。

#### 7、お届けについて

- ①佐川急便がお届けします。
- ② MyKiTS「注文済みリスト」または発送完了メールで宅配伝票番号が確認できます。
- ③ 受け取り日時の指定はできません。ご不在時には不在連絡表をもとに再配達をご 依頼ください。
- ④ 佐川スマートクラブにご登録いただくと受け取り日・時間の変更が可能です。
   ご登録はこちら→ <u>https://www.sagawa-exp.co.jp/service/smartclub/</u>

#### 8、よくあるご質問

| Q1 | 注文した書籍を<br>キャンセルできます<br>か?                             | 「注文済みリスト」よりキャンセル操作できます。<br>クレジット支払い⇒注文確定の当日(23:59 締切まで)のみ1冊ずつ注文取消可。<br>コンビニ支払い ⇒お支払い前であれば一括注文取消可。<br>※上記以降は返品・返金はできません。お間違いのないようご購入ください。                                                                           |
|----|--------------------------------------------------------|----------------------------------------------------------------------------------------------------|
| Q2 | 注文した書籍が届き<br>ません                                       | ご注文書籍に品切れがある場合、後日書籍が入荷次第、別途送料無料にてご<br>登録の住所に送付いたします。                                                                                                    |
| Q3 | 領収書の発行はでき<br>ますか?                                      | クレジット支払い⇒明星大学ブックセンターへお問合せください。<br>ブックセンターMAL meisei_tu@kinokuniya.co.jp<br>コンビニ支払い ⇒ <b>コンビニで発行された領収書(レシ-ト)が正式な領収書</b> です。<br>※コンビニ支払いではブックセンターにて領収書の発行ができません。ご了承ください。<br>※ご注文品の明細は、別途書籍に同封しております。                 |
| Q4 | 新規ユーザー登録時<br>「このメールアドレス<br>は本サイトで使用で<br>きません」と出ます      | <ol> <li>こ入力のメールアドレスは既に MyKiTS 登録済みです。ログイン画面へお進み<br/>ください。</li> <li>、本学通学課程や他大学などで既に MyKiTS にご登録いただいている場合は、<br/>別のメールアドレスで新規にご登録いただくか、明星大学ブックセンターへお問<br/>合わせください。ブックセンターMAIL meisei_tu@kinokuniya.co.jp</li> </ol> |
| Q5 | 新規ユーザー登録時<br>MyKiTS ユーザー登<br>録用 URL を記載した<br>メールが届きません | <ol> <li>メールアドレスに間違いがないか、いま一度ご確認ください。</li> <li>、迷惑メールフォルダに入っていないか、ご確認ください。</li> <li>、受信拒否設定の見直しをお願いいたします。</li> <li>※「@kinokuniya.co.jp」からのメールを受信できるように設定してください。</li> </ol>                                         |
| Q6 | 新規ユーザー登録時<br>「使用できない文字<br>が含まれています」と<br>表示されます         | <ol> <li>メールアドレス欄に使える文字は半角英数のみです。アルファベットの大文字<br/>と小文字は区別されます。</li> <li>2、@やアルファベットが全角だったり、アドレス欄に半角スペースが入っていたり<br/>するとエラーとなります。</li> <li>3、「ログインIDの確認」にメールアドレス以外の文字列を記入するとエラーとなります。</li> </ol>                      |
| Q7 | 家族のクレジットカー<br>ドでも使えますか?                                | ご家族所有カードでもご利用可能です(事前の同意が必要です)。                                                                                                    |

#### 授業や履修登録などカリキュラムに関する質問は、 通信教育事務室へお問合わせください。

明星大学通信教育事務室(火曜~±曜 9:00~17:30) TEL:042-591-5115 IPTEL:050-3388-2549

MyKiTS に関しましては、MyKiTS トップページの FAQ をご覧ください。

MyKiTS ヘルプデスク(明星大学ブックセンター) meisei\_tu@kinokuniya.co.jp ※ブックセンターでは教科書販売に関して電話でのお問合せを承ることができません。

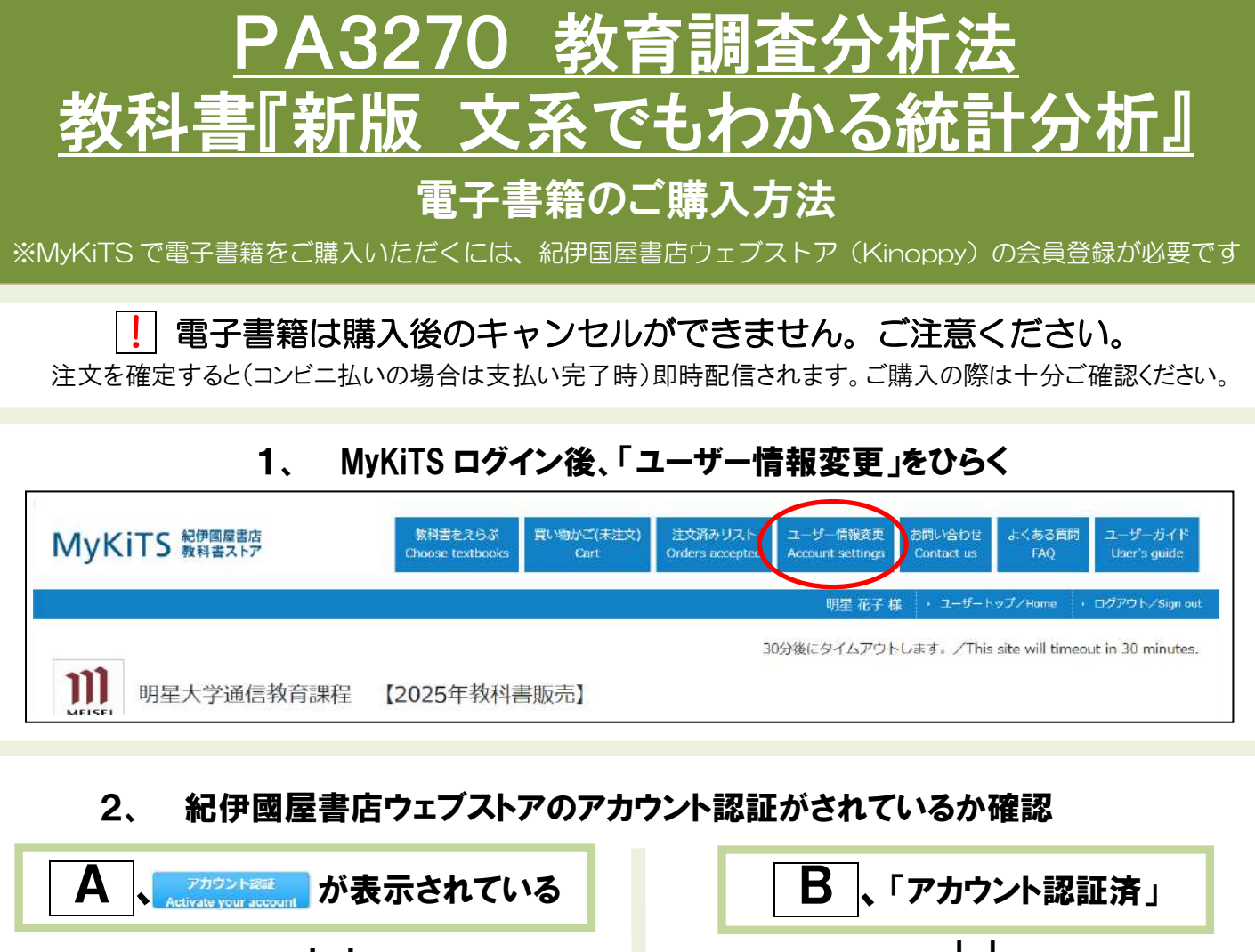

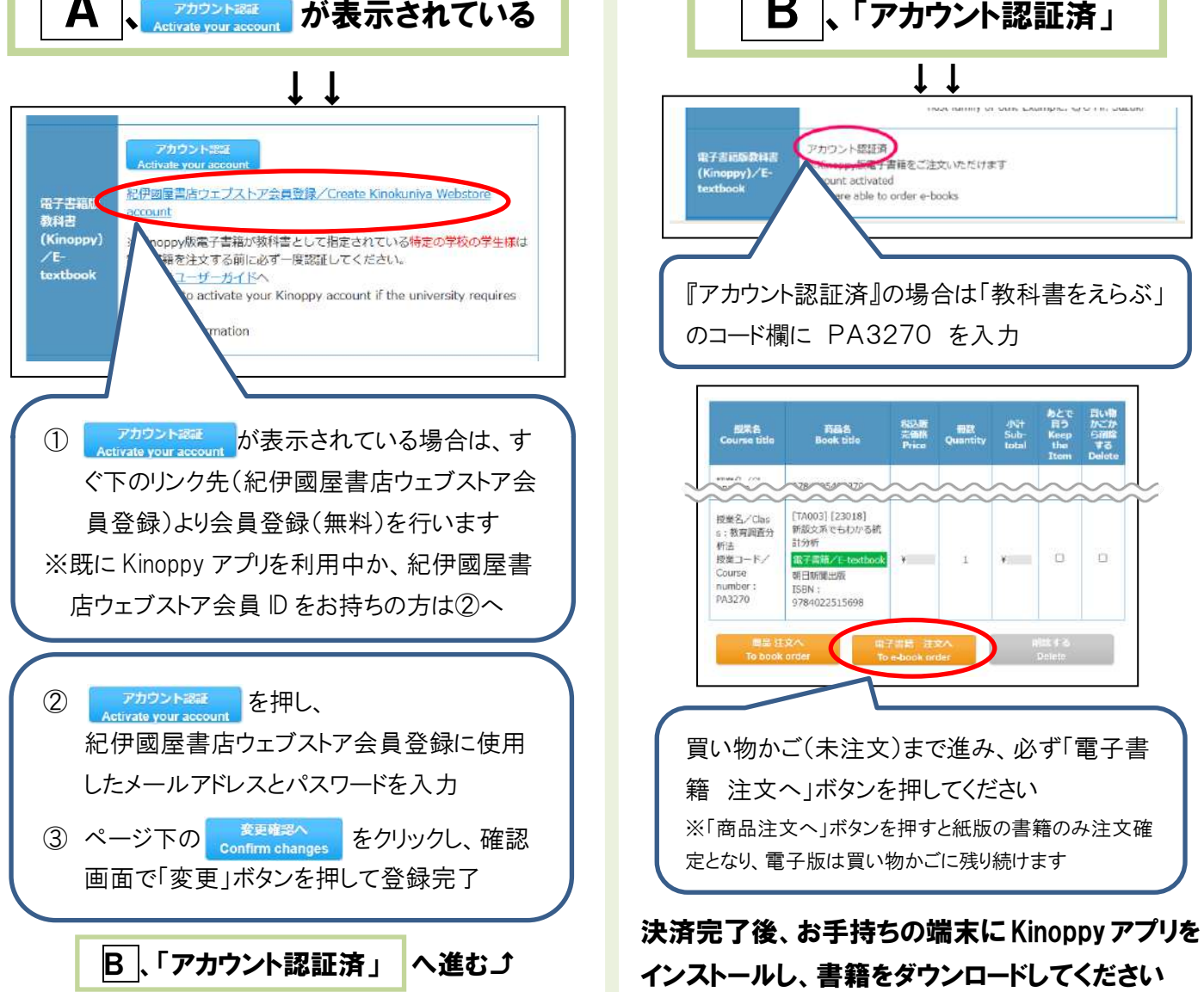

#### 3、Kinoppy について

・紀伊國屋書店が提供する電子書籍用アプリです。

・Kinoppy についてよくある質問は下記にまとめてあります。 https://kinokuniya.tayori.com/q/webfaq/category/94174/をご覧ください。

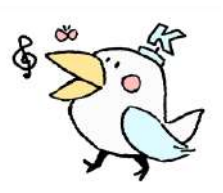

# 4、Kinoppy のご利用方法

・Kinoppy 電子書籍をお読みいただくには、Kinoppy アプリ(ダウンロード無料)が必要です。 ・下記のいずれかより、ご利用の端末に合わせた Kinoppy アプリをダウンロードしてください。

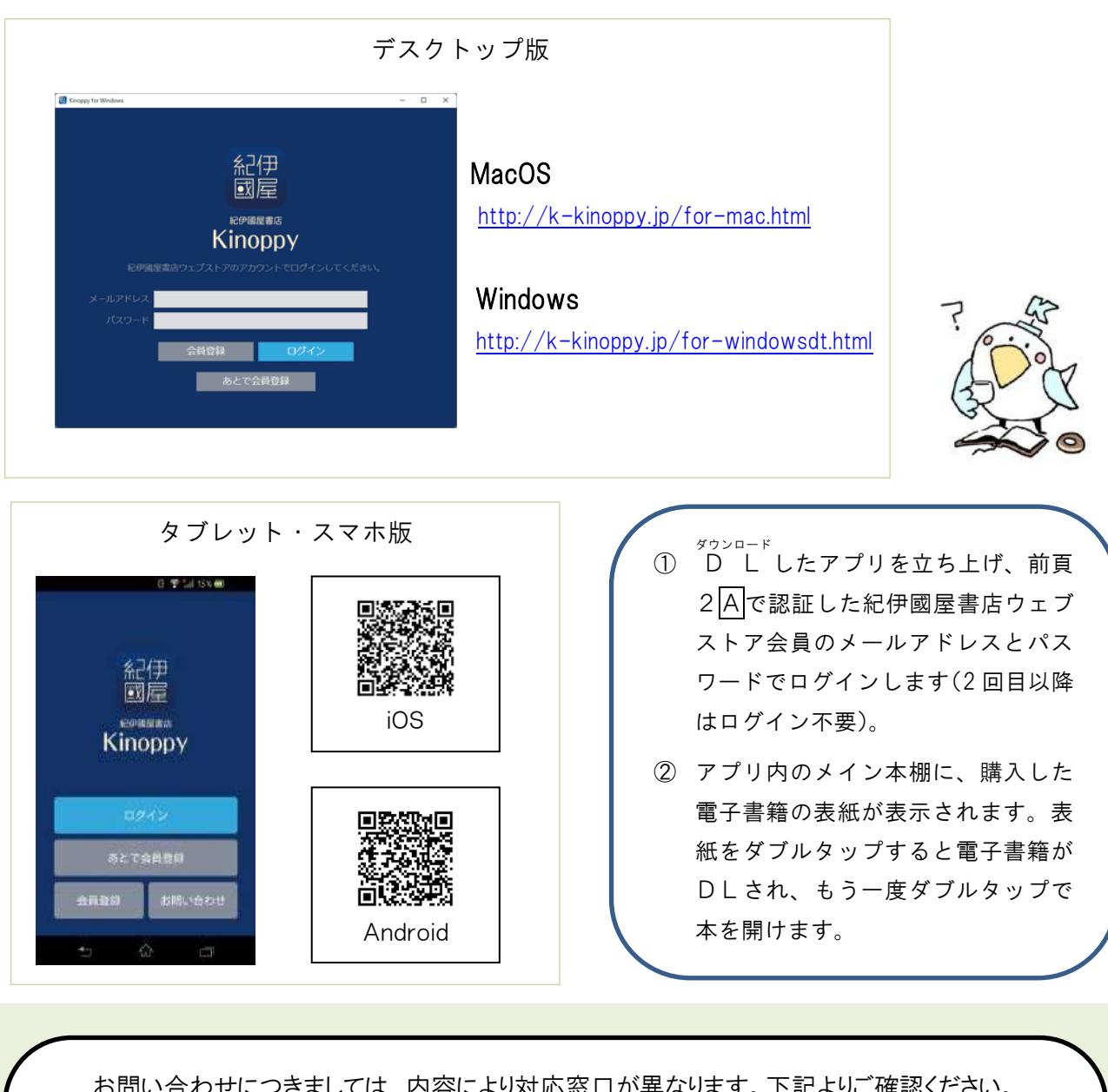

お問い合わせにつきましては、内容により対応窓口が異なります。下記よりご確認ください。 Kinoppy サービス全般(操作方法など) MyKiTS 教科書販売・内容に関して ■MyKiTS ヘルプデスク(明星大学ブックセンター) ■Kinoppy お問い合わせフォーム URL:http://k-kinoppy.jp/contact nolink.html 電子メール:meisei-tu@kinokuniya.co.jp ※氏名・学籍番号を明記の上、メールにてお問い ※MykiTSに関する質問は、このフォームでは対応 できません。全て左記メールにてお問い合わせく 合わせください。 ださい。  $\mathbf{2}$